# NPTU Thesis Upload System

Upload Workflow User Guides

## Upload Workflow

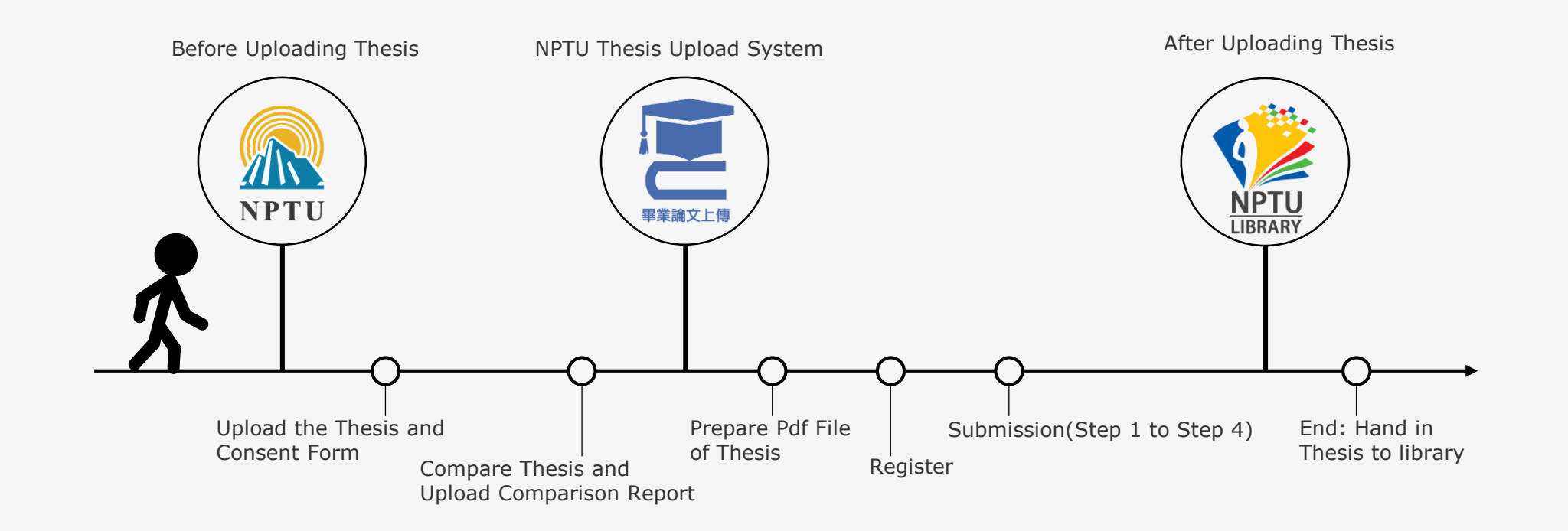

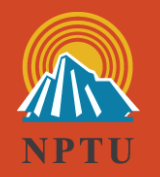

# 1. Before Uploading Thesis

1.1 Compare Thesis and Upload Comparison Report

1.2 Upload the Thesis and Consent Form

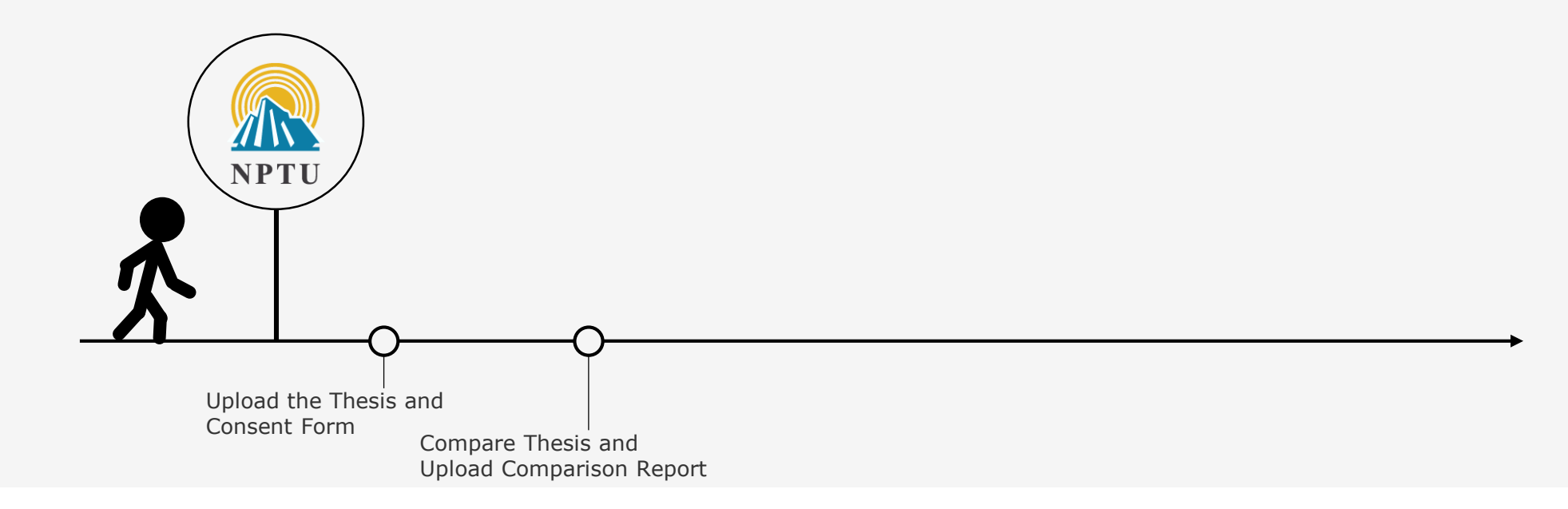

## 1.1 Compare Thesis and Upload Comparison Report\_1

#### • Compare Thesis

- Written in English : Use Turnitin System
   Link: <u>https://library.nptu.edu.tw/misc/turnitin.aspx</u>
- Written in Chinese: Use 快刀 System
   Link: <u>https://library.nptu.edu.tw/misc/ppvs.aspx</u>
- Upload Comparison Report
  - Turnitin : Upload 2 Pages (jpg pictures only)
     A. First Page of the Report (Ex 1.)
     B. % Page of the Report (Ex 2.)
  - 快刀: Upload 1 Page (jpg pictures only)
     % Page of Report (Ex 3.)

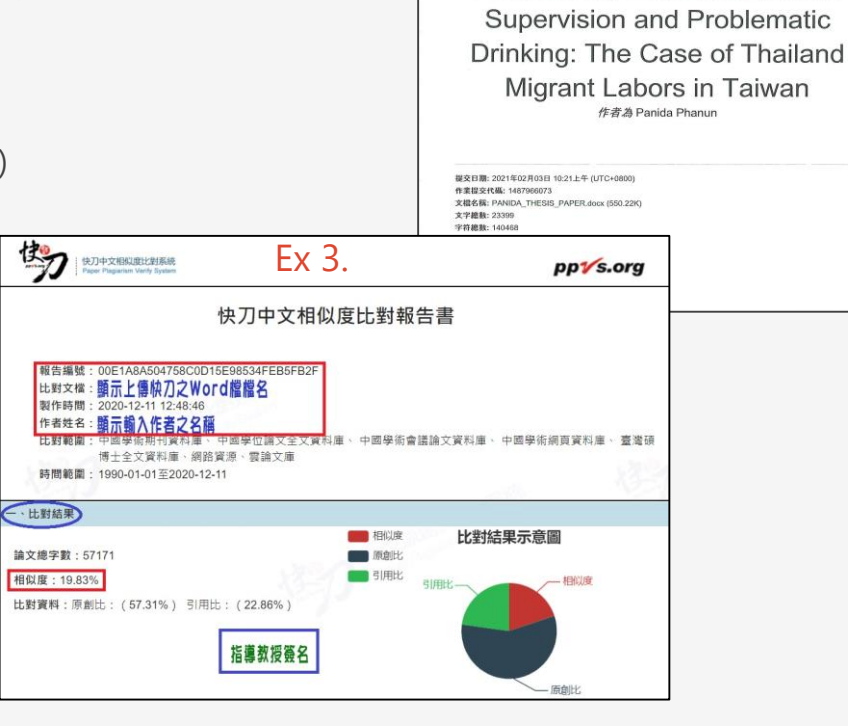

Ex 1.

The Role of Attribution and Self-

Regulation Impairment in the

**Relationship Between Abusive** 

|   | The<br>Rela        | Role of Attribution and Self-Regulation Impactment in<br>ationship Between Abusive Supervision and Problem<br>iking: The Case of Thailand Migrant Labors in Taiwar                                              | the sort, s. 5 | Signature |
|---|--------------------|----------------------------------------------------------------------------------------------------|----------------|-----------|
|   | 1<br>SIMIL<br>PRIM | 9% 16% 17% 14% student                                                                                                    | 6<br>I PAPERS  |           |
|   | 1                  | link.springer.com                                                                                                    | 1%             |           |
|   | 2                  | James P. Burton, Shannon G. Taylor, Larissa K.<br>Barber. "Understanding internal, external, and<br>relational attributions for abusive supervision",<br>Journal of Organizational Behavior, 2014<br>Puterstein | 1%             |           |
|   | 3                  | journals.sagepub.com<br>Internet Source                                                                                                    | 1%             |           |
|   | 4                  | www.springerprofessional.de                                                                                                    | <1%            |           |
|   | 5                  | Submitted to Hofstra University                                                                                                    | <1%            |           |
| ~ | 6                  | onlinelibrary.wiley.com<br>Internet Source                                                                                                    | <1%            |           |
|   | 7                  | Submitted to University of Stellenbosch, South Africa                                                                                                    | <1%            |           |
|   |                    |                                                                                                    |                |           |

## 1.1 Compare Thesis and Upload Comparison Report\_2

• Where to Upload ?

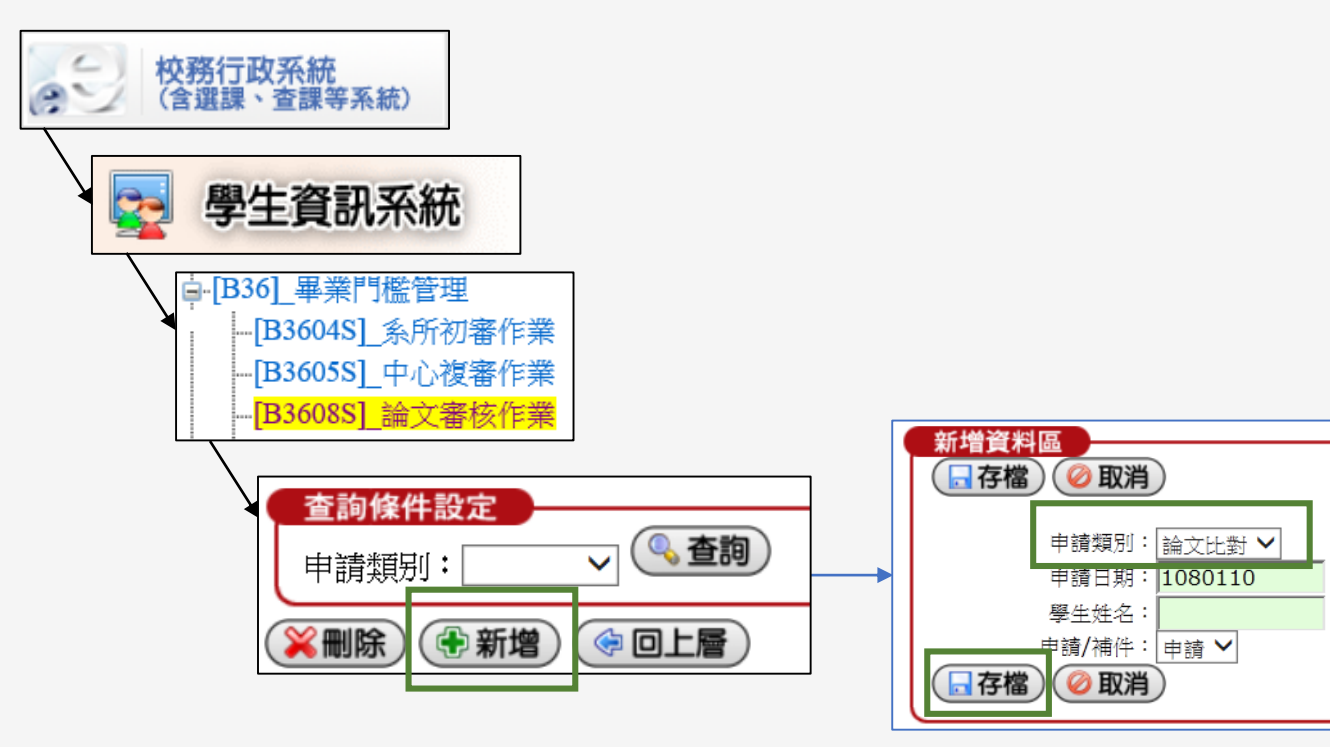

• Link: <u>https://webap.nptu.edu.tw/web1/Secure/default.aspx</u>

#### 1.2 Upload the Thesis and Consent Form

- Download the Consent Form
  - NPTU Thesis Upload System / Download Link: https://cloud.ncl.edu.tw/nptu/download.php
- Where to Upload ?
  - 校務行政系統 (金澤理、查課等系統) 學生資訊系統 □ [B36] 畢業門檻管理 [B3604S] 系所初審作業 -[B3605S] 中心複審作業 新增資料區 🕞 存檔 ) 🥝 取消 ) [B3608S] 論文審核 查詢條件設定 (🔍 査詢 )  $\checkmark$ 申請類别: - 存檔) 《刪除) (🕀 新増) 😔 回上層 🕽

申請類別

學生姓名:

🖉 取消 🕽

│論文上傳 ∨

申請日期: 1080604

晴/補件: 申請 🗸

3. 【本校】畢業門檻:學生資訊系統 - 論文上傳同意書、論文比對結果 (E-dissertation/thesis Upload Consent) (1) 圖解教學: 論文上傳同意書、論文比對結果上傳 (2) 影音說明: 點我觀看 (3) 同意書下載 (Download): A. Pdf 檔 B. Word 檔 (請使用google瀏覽器)

| Ex. | 國立屏東大學研究生論文上傳同意書<br>E-dissertation/thesis Upload Consent                                                                                                    |             |
|-----|----------------------------------------------------------------------------------------------------|-------------|
|     | 条所(Department)<br>研究生(Student)<br>論文已完成口試委員修改建議・請同意論文上傳至本校博碩士論文系統・<br>The dissertation/thesis has been revised and finalized under the instruction of the                                                                                                    |             |
|     | members of the oral defense committee. I hereby request permission from the advisor<br>for me to upload the dissertation/thesis to the NPTU Electronic Dissertations and<br>Theses System.                                                                                                    | Advisor     |
|     | 論文指導教授(Advisor): <sup>要名(Signature)</sup>                                                                                                    | → Signature |
|     | 研究生(Student):養 <sup>金(Signature)</sup>                                                                                                    |             |
|     | <ul> <li>備註(Note):</li> <li>指導教授簽名後,以電子檔案(jpg 圖檔)上碼(學生資訊系統→B36_畢業門檻管理→B3603S_<br/>畢業門檻申请作案(學生證)) - 上傳網出: <u>https://webga.netu.edu.tw/Web/Secure/default.aspx</u></li> <li>After your advisor has signed the consent, please convert it into JPG format and upload it to the<br/>"Student Information System."<u>https://webga.netu.edu.tw/Web/Secure/default.aspx</u></li> <li><b>紙本與數位論文內,請勿置入此同意書</b>,<br/>Do not insert the consent form to your dissertation/thesis.</li> </ul> |             |

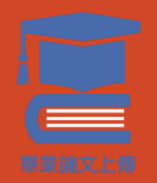

# 2. NPTU Thesis Upload System

#### 2.1 Register

2.2 Submission (Step 1 to Step 4)

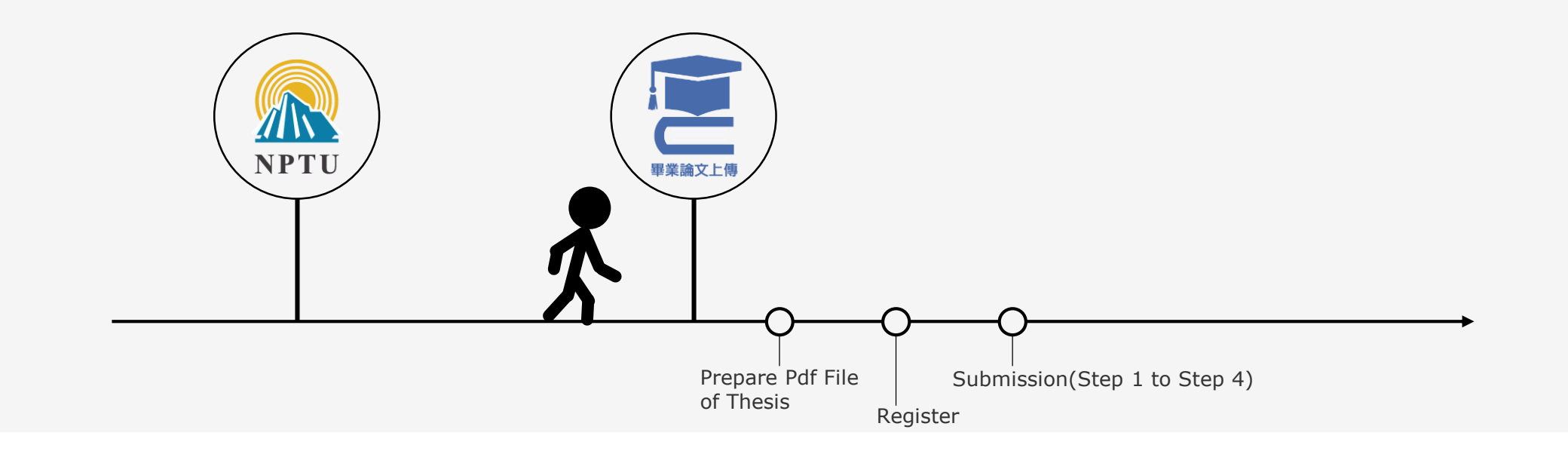

#### 2.1 Register

- NPTU Thesis Upload System (NDLTD in Taiwan)
  - Link: <u>https://cloud.ncl.edu.tw/nptu/in\_pop3.php?school\_id=403</u> (Use Google Browser)
- Identity Verification-NPTU Student E-mail
  - Account : Student Number. Ex : abc110987
  - Password : Student E-mail Password (If Forget, Dial #21302)
  - Fill in Your Personal Information. Ex : Choose Department Name 
     Name 
     E-mail\* .....
     \* Your Most Frequently-Used EMAIL Account
- Receive Thesis Upload System New Account and Password from Notification E-mail\*
  - New Account. Ex : 110NPTU123456
  - Password : Random Number

#### 2.2 Submission - Step 1 Key in

#### • Basic Information

- Student Name ( Chinese & English) , Thesis Title ( Chinese & English) , Oral Defense Date, Committee Members, Keywords ( Chinese & English) .....
- Chinese and English Abstract
- Table of Contents
- References

| step1 Key in If you have any problem <sup>,</sup> please contact us. |                                                  |  |  |  |  |
|----------------------------------------------------------------------|--------------------------------------------------|--|--|--|--|
| Edit Dissertation/Thesis                                             |                                                  |  |  |  |  |
| Basic Abstract Table of Content Reference                            |                                                  |  |  |  |  |
| thesis type :                                                        | Academic thesis/ dissertation                    |  |  |  |  |
| Chinese Name :                                                       | 圖書館                                              |  |  |  |  |
| Foreign Name :                                                       | TU, SU-KUANG                                     |  |  |  |  |
| Chinese Title :                                                      | 論文題目務必與口試合格證明頁一致                                 |  |  |  |  |
| Foreign Title:                                                       | The Construction and Examination of Causal Model |  |  |  |  |

- Step 2 : Upload Thesis
  - Format: PDF ( upload one file only )
- PDF Sequence
  - Cover ( with Watermark ) \*
  - Certificate of Oral Examination (Scan A4 Size PDF) \*
  - Acknowledgement (Non-Essential) \*\*
  - Abstract (Chinese & English) \*\*
  - Table of Contents (List of Tables, List of Figures) \*\*
  - Text ( Chapter 1 to Chapter N ) \*\*\*
     \*\*\* Use Arabic Numerals ( 1, 2, 3 ... )

\* No Page Numbering

\*\* Use Roman Numerals (I, II, III ..., or i, ii, iii ...)

- Reference \*\*\*
- Appendix ( Non-Essential ) \*\*\*

- Add the Watermark to the PDF File in Adobe Acrobat Pro (Adobe Acrobat Reader isn't available)
- Watermark Link: <u>Thesis Upload System/Download</u>

| 🔁 封面     | 首頁,pdf - Adobe Acrobat Pro       | - 🗆 🗙                                         |                                                                                                    | 5 |
|----------|----------------------------------|-----------------------------------------------|----------------------------------------------------------------------------------------------------|---|
| 檔案(F)    | 編輯(E) 檢視(V) 視畫(W) 說明(H)          | ×                                             |                                                                                                    |   |
| <b>1</b> | 註文 +   🚵 📄 🖶 📝 🖂   ۞ 🤝 🕼 🖓 🖄 🖾 👘 | 自訂 👻 🛃                                        |                                                                                                    |   |
|          | 🕠 1 /1   💽 🖑   👄 争 🕺.7% 🕶   🔚 🖼  | 工具 簽署 注釋                                      | ↑ <sup>★</sup> 源<br>頁面範圍選項                                                                                                    |   |
|          |                                  | ▲<br>→ 内容編輯<br>→ 頁面                           | ◎ 文字(X)                                                                                                    |   |
| 0        | 國立屏東大學圖書館學系碩士班                   | 操作頁面                                          | 4        ● 頁面從(P):       1       ↓         項面子集(S):       選定範圍內的所有頁面       ▼                                                                                                    |   |
| ۲        | 碩士論文                             |                                               | <ul> <li>◎ 檔案(F) LOGO.jpg 瀏覽(W)</li> <li>頁碼(U): 1 ▲</li> <li>絕對比例(B): 100% ▲</li> </ul>                                                                                                    |   |
| Leji.    | 指導教授:圖書館 博士                      |                                               | 小韻<br>小韻                                                                                                    | J |
|          |                                  |                                               | 旋轉:     ○     -45 度(-)     ◎     無(E)     ○     45 度(4)     ○     ●     ●     ○     ●     ○     ●     ○     ●     ○     ●     ○     ●     ○     ●     ○     ●     ○     ●     ○     ●     ○     ●     ○     ●     ○     ●     ○     ●     ○     ●     ○     ●     ○     ●     ○     ●     ○     ●     ○     ●     ○     ●     ○     ●     ○     ●     ○     ●     ○     ●     ○     ●     ○     ●     ○     ●     ○     ●     ○     ●     ○     ●     ○     ●     ○     ●     ○     ●     ○     ●     ○     ●     ○     ●     ○     ●     ○     ●     ○     ●     ●     ●     ●     ●     ●     ●     ●     ●     ●     ●     ●     ●     ●     ●     ●     ●     ●     ●     ●     ●     ●     ●     ●     ●     ●     ●     ●     ●     ●     ●     ●     ●     ●     ●     ●     ●     ●     ●     ●     ●     ●     ●     ●     ●     ●     ● <td< th=""><th></th></td<> |   |
|          |                                  | ↓ 分割又件<br>插入頁面<br>▲ 從棚案插入                     | 不透明度(Y): 5 100% ↓ 100% ↓ NPTU                                                                                                    |   |
|          | 家庭背景、學校類型與就學貸款                   | <ul> <li>更多插入磁項</li> </ul>                    | 位置: ● 看起來在頁面之下(H)                                                                                                    |   |
|          | 因果模式之建立與檢證                       | <ul> <li>合併檔案為 PDF</li> <li>編輯頁面設計</li> </ul> | 6                                                                                                    |   |
|          |                                  |                                               | 位置 研究生: 廣書館 撰 年 日 日 17 日 日 17 日 日 17 日                                                                                                    |   |
|          | NPTU                             | □ 古呆 · · · · · · · · · · · · · · · · · ·      | 水平距離(Z):     0     英吋     從(R)     中心                                                                                                    |   |
|          |                                  | <sup>更新创</sup><br>移隐圆 <b>3</b><br>▶ 衣伯        | 說明(H)     3     3     3     3     1     1     1     1     1     1     1     1     1     1     1     1     1     1     1     1     1     1     1     1     1     1     1     1     1     1     1     1     1     1     1     1     1     1     1     1     1     1     1     1     1     1     1     1     1     1     1     1     1     1     1     1     1     1     1     1     1     1     1     1     1     1     1     1     1     1     1     1     1     1     1     1     1     1     1     1     1     1     1     1     1     1     1     1     1     1     1     1     1     1     1     1     1     1     1     1     1     1     1     1     1     1     1     1     1     1     1     1     1     1     1     1     1     1     1     1     1     1     1     1     1     1     1     1     1     1     1     1     1     1 <td< th=""><th></th></td<>         |   |

• Set up PDF Security in Adobe Acrobat Pro (Adobe Acrobat Reader isn't available)

|                                                                                                    |                                                                                                    | 文件開啟                                                                          |
|----------------------------------------------------------------------------------------------------|----------------------------------------------------------------------------------------------------|-------------------------------------------------------------------------------|
|                                                                                                    |                                                                                                    | □要求密碼來開啟文件(0)                                                                 |
| ратарана и правода и правода и пр                                                                                                    | – 🗆 X                                                                                                    | 文件開啟密碼(3): 未評等                                                                |
| 檔案(E) 編輯(E) 檢視(⊻) 視窗(₩) 說明(H)                                                                                                    | ×                                                                                                    | 👔 開啟此文件不需要密碼。                                                                 |
| 🔁 建立 - 🛛 🎦 🖨 📝 🖂 🕸 🐶 🕼 🦓 🔁 🛛 🖓 💎 🔹                                                                                                    | 自訂 👻 📔                                                                                                    | 142 / PE                                                                      |
| 1/1 K                                                                                                    | 工具 簽署 注釋                                                                                                    | 催成                                                                            |
| <ul><li>■</li><li>■</li></ul> | ▲         ●         □         □           ▶         內容編輯         ●         ●         ●         ●         ●         ●         ●         ●         ●         ●         ●         ●         ●         ●         ●         ●         ●         ●         ●         ●         ●         ●         ●         ●         ●         ●         ●         ●         ●         ●         ●         ●         ●         ●         ●         ●         ●         ●         ●         ●         ●         ●         ●         ●         ●         ●         ●         ●         ●         ●         ●         ●         ●         ●         ●         ●         ●         ●         ●         ●         ●         ●         ●         ●         ●         ●         ●         ●         ●         ●         ●         ●         ●         ●         ●         ●         ●         ●         ●         ●         ●         ●         ●         ●         ●         ●         ●         ●         ●         ●         ●         ●         ●         ●         ●         ●         ●         ●         ●         ● <th>5     允許列印(N):     高解析度        允許變更(M):     無</th> | 5     允許列印(N):     高解析度        允許變更(M):     無                                 |
| ◎                                                                                                    | <ul> <li>→ 動作精靈</li> <li>→ 文字識別</li> <li>→ 保護</li> </ul>                                                                                                    | <ul> <li>□ 啟用複製文字、影像和其它內容(E)</li> <li>□ 為視力不佳者啟用螢幕閱讀程式裝置的文字協助工具(M)</li> </ul> |
| 指導教授:圖書館 博士                                                                                                    | <ul> <li>● DK RE</li> <li>● 限制編輯</li> <li>● 加密</li> </ul>                                                                                                    | 6 變更權限密碼(P): *********                                                        |
|                                                                                                    | □ 更多保護 使用認證或密碼加<br>封鎖並移除內容                                                                                                    | 相容性(B): Acrobat 7.0 和更高版本 ✓ 加密等級: 128-bit AES<br>● 加密所有文件內容(L)                |
| 家庭背景、學校類型與就學貸款                                                                                                    | / 標記為密文                                                                                                    | ○ 加密除元資料以外的所有文件內容 (相容於 Acrobat 6 和更高版本)(M)                                    |
| 因里模式之建立餌檢證                                                                                                    | 📝 將頁面標記為密文                                                                                                    |                                                                               |
| 四木侠以之是业共佩应                                                                                                    | 🖌 套用密文                                                                                                    | ○ 僅加密檔案附件 (相容於 Acrobat 7 和更高版本)(E)                                            |
|                                                                                                    | 🔏 密文內容                                                                                                    | ① 文件所有內容均將加密, 搜尋引擎將無法存取文件元資料。                                                 |
|                                                                                                    | 2                                                                                                    |                                                                               |
| NPTU                                                                                                    |                                                                                                    | 説明     7     確定     取消       12                                               |

灾难/ワム いう

#### Copyright License Agreement

• Full Text Open Data (Campus, Public)

| Copyright License Agreement :         Immediate public access         Immediate on-campus access , Public access starting from         On-campus access starting from         year         month | <ul> <li>✓ year ✓ month ✓ day °</li> <li>✓ day ; Public access starting from</li> </ul> | ✓ year ✓ month ✓ day |
|----------------------------------------------------------------------------------------------------|-----------------------------------------------------------------------------------------|----------------------|
| O Other :                                                                                                    |                                                                                         |                      |

#### 2.2 Submission - Step 3 Authorization Letters

National Pingtung University Authorized Agreement for • Step 3 : Print out & Upload authorization letter Thesis/Dissertation ( Please deliver this form to my school library for documentation purposes ) Print: 2 Pages (for NPTU and NDLTD in Taiwan) ID:109NPTU0212021 ٠ National Central Library Authorized Agreement for Applicant (thesis/dissert Authorized subject:This Thesis/Dissertation (circle one) written to me Signature & Upload (scan A4 size Pdf) department of Education Title : The Construct Please mail this form to the National Central Library for documentation purposes ) School Types and Studer Advisor: <u>陳大昌, CHEN</u> Submit Authorization Letters to Library Applicant (thesis/dissertation author): TU, SU-KUANG (hereinafter referred to as "I") (Hereinafter referred to as 
 Authorized subject: This form is to authorize the use of the following dissertation/thesis catalogues, graphic docut (circle one) written to meet graduation requirements of National Pingtung University in the reports, etc.). In accorda department of Education for the - semester of 112 academic year. regulations, for this public Title : The Construction and Examination of Causal Model among Family Background, step3 print out & upload authorization letter used according to the law School Types and Student Loans the law and to permit addition, in order to pro Advisor: 陳大昌, CHEN, TA-CHANG agree to authorize the S Copyright License Agreement : following purposes: (Hereinafter referred to as "the publication ", which contains all thesis/dissertation, abstracts Immediate public access catalogues, graphic documents, audiovisual reports, technical reports or professional practice The authorized section reports, etc.). In accordance with the Degree Conferral Act and other relevant laws and Immediate on-campus access , Public access starting from month ✓ year ✓ day ∘ hereby agree to author regulations, for this publication and its electronic file, the school library can be preserved and publication free of charge On-campus access starting from ✓ vear day : Public access starting from used according to the law. The National Central Library must preserve it in accordance with v month ✓ vear v month science, research, and ot the law and to permit public access in the library with paper or reading equipment. In v day publication into a digital addition, in order to promote academic research and scholarly communication, I hereby entrusted servers, netwo agree to authorize the School and the National Central Library to use this publication for the reading, downloading or p following purposes: Other Immediate public acces The authorized section of the School and the National Central Library: hereby agree to authorize the School and the National Central Library to reproduce this Immediate access at my Open access at my school publication free of charge, without time and number of times being limited, and for education, Other or I do not agree \_\_\_\_\_ science, research, and other non-profit use. This involves recording the electronic file of this publication into a digital database and the public transmission of them via self-owned or entrusted servers, network systems or the Internet to the user for the purpose of search. A. The Authorized Agreeme my own or by a third part reading, downloading or printing for non-profit purposes B. I guarantee that this pub there is a violation, I am The authorized object of Immediate public access authorization and relate Immediate access at my school, with public access after / / responsibility Open access at my school after / / ; open public access after / / Print Upload authroization letter Next Other or I do not agree\_ Signature of the Appli 3 A. The Authorized Agreement is non-exclusive permission, and I continue to use this publication on my own or by a third party. B. I guarantee that this publication was created by me without infringing copyright or other rights. If there is a violation, I am willing to accept full legal responsibility. The authorized object of this Authorized Agreement must be consistent with the scope of the authorization and related agreements. If there is a violation, the violator accepts full legal

ID:109NPTU0212021

Date

(yyyy/mm/dd)

Signature of the Applicant

#### 2.2 Submission - Step 4 Submit

• Step 4 : Send Out Thesis to Library

| step4 Submit   | Submitted        | <ul> <li>validate your Dissertation/Thesis</li> </ul> |                                                  |
|----------------|------------------|-------------------------------------------------------|--------------------------------------------------|
| Basic Abstract | Table of Content | R                                                     | eference fulltext                                |
|                | thesis type      | e :                                                   | Academic thesis/ dissertation                    |
|                | Chinese Name     | e :                                                   | 圖書館                                              |
|                | Foreign Name     | e :                                                   | TU, SU-KUANG                                     |
|                | Chinese Title    | e :                                                   | 論文題目務必與口試合格證明頁一致                                 |
|                | Foreign Title    | e :                                                   | The Construction and Examination of Causal Model |

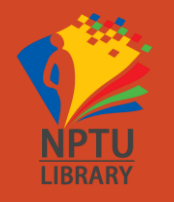

## 3. After Upload Thesis

# 3.1 Print Thesis3.2 Other Files

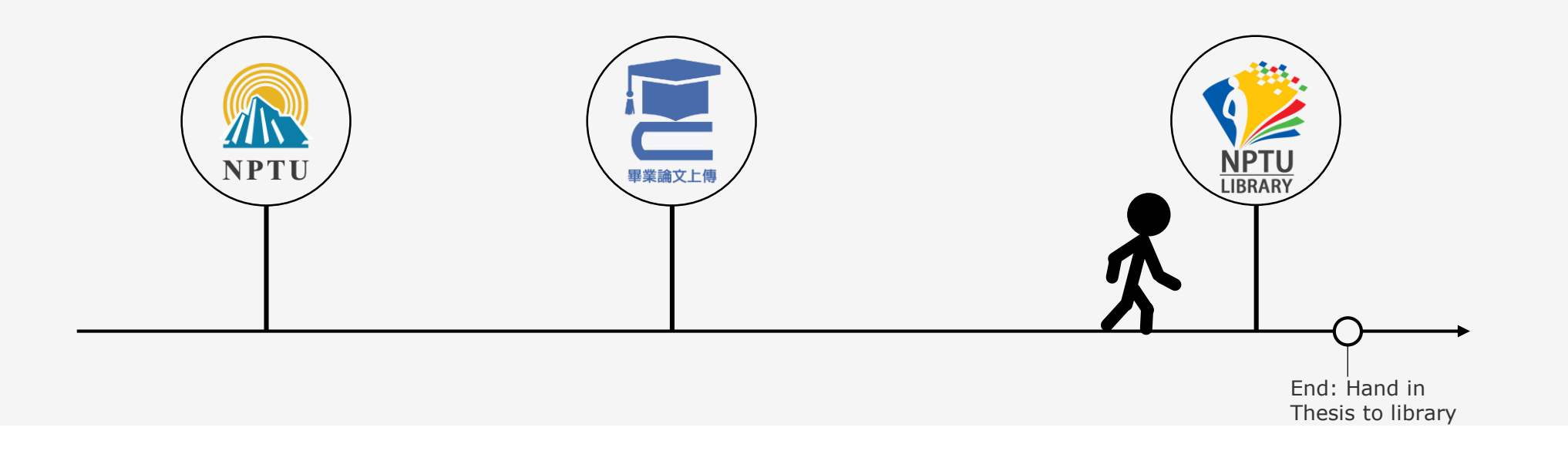

### 3.1 Print Thesis

- Library : 2 Paperbacks
- Other Units : Advisor, Department ...

#### 3.2 Other Files\_1 : Thesis Comparison Checklist

Ex.

- Thesis Comparison Checklist
  - NPTU Thesis Upload System / Download Link: https://cloud.ncl.edu.tw/nptu/download.php

4.【本校】論文比對結果檢核表(Thesis Comparison Checklist)

(1)「離校」時本檢核表以「紙本」形式併同「快刀、Turnitin比對結果報告(經指導教授簽名)」繳交 註冊組(一般生)、進修教學組(在職生)

(2) 檢核表下載 (Download): A. Pdf 檔 B. Word 檔 (請使用google瀏覽器)

- Check Thesis Comparison Contents
  - A. Fill in Thesis Comparison Checklist Information (Ex. picture)
  - B. Submit to Graduation Related Units (library doesn't need)

| 研究生姓名         |                                       |                           | 學號                     |                         |          |  |
|---------------|---------------------------------------|---------------------------|------------------------|-------------------------|----------|--|
| 就讀系所          |                                       |                           | 學位別                    | 口碩士                     | □博士      |  |
| 學位論文名稱        | (中文)                                  | I                         |                        |                         |          |  |
|               | (英文)                                  |                           |                        |                         |          |  |
| 論文主體<br>使用語言別 | □中文<br>請在表後<br><u>對系統)</u> 相          | 另行檢附使用圖書館提<br>J似度結果·比對結果須 | 供之 <u>中文比</u><br>給指導教授 | 比對系統( <b>快刀</b><br>愛簽名⊸ | 中文原創性    |  |
|               | □英文                                   |                           |                        |                         |          |  |
|               | 請在表後                                  | 另行檢附使用圖書館提·               | 供之英文日                  | b對系統(Turni              | itin 論文原 |  |
|               | 性比對系                                  | 統)相似性結果·比對結               | 果須給指導                  | 「教授簽名。                  |          |  |
| 比對相似性         |                                       | %整體論文比對:                  | 或第一部                   | 分比對結果                   |          |  |
|               | ● ● ● ● ● ● ● ● ● ● ● ● ● ● ● ● ● ● ● |                           |                        |                         |          |  |
|               |                                       |                           |                        |                         |          |  |
|               | 對·此欄免填)                               |                           |                        |                         |          |  |
|               | (請根據檢附之比對結果確實填寫)                      |                           |                        |                         |          |  |
| 研究生簽?         | 名                                     | 指導教授簽名                    |                        | 系所主管                    | 會簽名      |  |
| (請加註日期        | 9)                                    | (請加註日期)                   |                        | (請加註                    | 日期)      |  |
|               |                                       |                           |                        |                         |          |  |
|               |                                       |                           |                        |                         |          |  |

於領取學位證書時,繳交註冊組(日間博碩士班),進修教學組(在職碩專班)

業務組(軍碩專班)

#### 3.2 Other Files\_2 : Declaration of Authorization to Database Vendor

Ex.

- Declaration of Authorization to Database Vendor
  - NPTU Thesis Upload System / Download Link: https://cloud.ncl.edu.tw/nptu/download.php

🥪 5. 【本校】論文授權資料庫廠商調查聲明書 (Declaration of Authorization to Database Vendor)

(1) 「離校」時本調查聲明書以「紙本」形式 併同「學位論文授權書2張」繳交至圖書館 - 典閱組

(2) 說明:本資料庫廠商係指授權「國圖、學校」以外之廠商,如:華藝

(3) 聲明書下載 (Download): A. Pdf 檔 B. Word 檔 (請使用google瀏覽器)

Check Contents

A. Fill in Declaration of Authorization to Database Vendor Information (Ex. picture)

B. Submit to Library

| 國立屏東大學研究生博碩士論文<br>授權資料庫廠商調查聲明書<br>Declaration of Authorization to Database Vendor                                                                                                    |                                                                                                    |  |  |  |  |  |
|----------------------------------------------------------------------------------------------------|----------------------------------------------------------------------------------------------------|--|--|--|--|--|
| <ul> <li>         立書人(論文作者 Author's name):     </li> <li>         授權標的:本人於國立屏東大學     </li> </ul>                                                                                                    | (下稱 <u>學校</u> ) (下稱 <u>學校</u> ) 學系(研究所、碩士班、                                                                                                    |  |  |  |  |  |
| 學位學程) (Departmen                                                                                                    | t) 學年度(Academic Year) 第 學期(Semester)之                                                                                                    |  |  |  |  |  |
| 山頃士(Master's Thesis                                                                                                    | )山博士學位論又(Doctoral Dissertation)                                                                                                    |  |  |  |  |  |
| 論文題目(Title):                                                                                                    |                                                                                                    |  |  |  |  |  |
| 指導教授(Advisor)                                                                                                    |                                                                                                    |  |  |  |  |  |
| (下稱本著作,本著作<br>技術報告或專業貫<br>dissertation/thesis, abs<br>technical reports, pract                                                                                                    | 並包含論文全部·機要、目線、闡檔、影音以及相關書面報告、<br>務 報告等,以下同)(The publication includes the entire<br>ract, table of contents, figures, audio'visual files, related reports,<br>cal reports, etc.)                 |  |  |  |  |  |
| 緣依據學位授予法等相關法令,對於,家圖書能則得依法進行保存、以紙本,對於學校與國家圖書能之授權部分,;<br>對於學校與國家圖書能之授權部分,;<br>學學位論文授權書」及「國家圖書能;                                                                                                    | 緣依據 <b>學位授予法</b> 等相關法令,對於本著作及其電子檔,學校圖書館得依法進行保存等利用,而國<br>家圖書館則得依法進行保存、以紙本或讀取設備於館內提供公眾閱覽等利用。<br>對於 <del>學校</del> 與 <b>國家圖書館</b> 之授權部分,本人已依照《臺灣博碩士論文知識加值系統》之「國立屏東大<br>學學位論文授權書」及「國家圖書館學位論文授權書」簽署。 |  |  |  |  |  |
| 對於 <u>資料庫廠商</u> 之授權部分:<br>You are required to inform the university library of any contract(s) you have made with any database vendor(s).                                                                                                    |                                                                                                    |  |  |  |  |  |
| 本人 □ <b>有 □無 (請確認,勾選其一)</b> 授權相關 <u>資料庫廠商</u> 收錄本著作,得重製、透<br>過網際網路向全球訂購該資料庫之使用者公開傳輸,供使用者為非營利目的之檢索、閱覽、<br>下載及列印。                                                                                                    |                                                                                                    |  |  |  |  |  |
| 註: <u>勾選有授權資料庫廠商者,</u> 請                                                                                                    | 提供授權契約書複本一份,供學校圖書館留存備查。                                                                                                    |  |  |  |  |  |
| I □ have □ have not (choose one) authorized a/any database vendor to index and duplicate my dissertation/thesis, share my dissertation/thesis with global subscribers of the database through the Internet, or allow users to search, read, download, and print my dissertation/thesis for non-commercial purposes.<br>If you have, you must attach your contract(s) with the database vendor(s) to this Declaration form and hand |                                                                                                    |  |  |  |  |  |
| them in to the NPTU Library.                                                                                                    |                                                                                                    |  |  |  |  |  |
| 針對本著作之授權資料庫廠商,本人充分知悉相關契約內容、授權範圍、著作權等相關約<br>定及法律行為。上述如有填寫不符等相關情事,本人願意自行承擔一切責任。                                                                                                    |                                                                                                    |  |  |  |  |  |
| 立聲明書人(Declarer):                                                                                                    | (簧名/Signature)                                                                                                    |  |  |  |  |  |
| 中華民國                                                                                                    | 年 月 日                                                                                                    |  |  |  |  |  |

# End : Hand in Thesis to Library

1. Upload Thesis and Pass (ppt. 2 to 14)

- 2. Submit Files :
  - A. 2 Paperbacks (<u>ppt. 16</u>)
  - B. 2 Thesis Authorization Letters (ppt. 14)

C. 1 Declaration of Authorization to Database Vendor (ppt. 19)

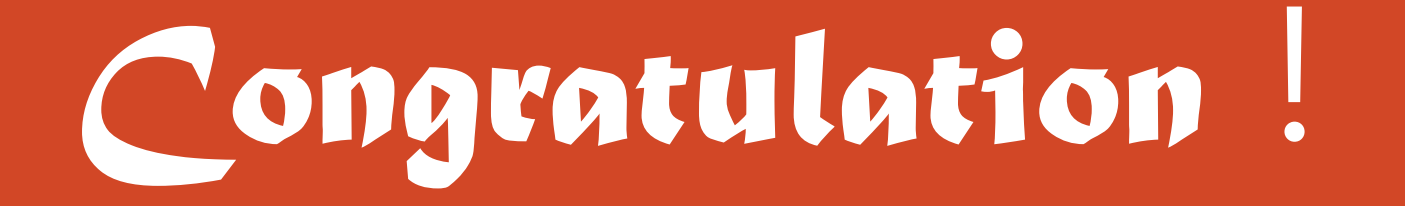